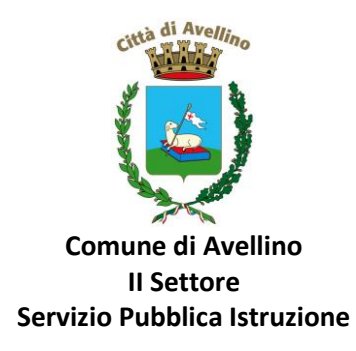

## MINI-GUIDA DOMANDA ONLINE "VOUCHER NIDO" PROCEDURA DI <u>RINNOVO ISCRIZIONE</u>

# LA DOMANDA DOVRA' ESSERE PRESENTATA DAL GENITORE CHE VUOLE RINNOVARE LA SUA RICHIESTA ANCHE PER L'A.S. 24/25.

1) ACCEDERE al <u>sito istituzionale dell'Ente</u> <u>www.comune.avellino.it</u> e CLICCARE la voce *"Servizi per le scuole" presente nella* sezione *"SERVIZI AL CITTADINO"* 

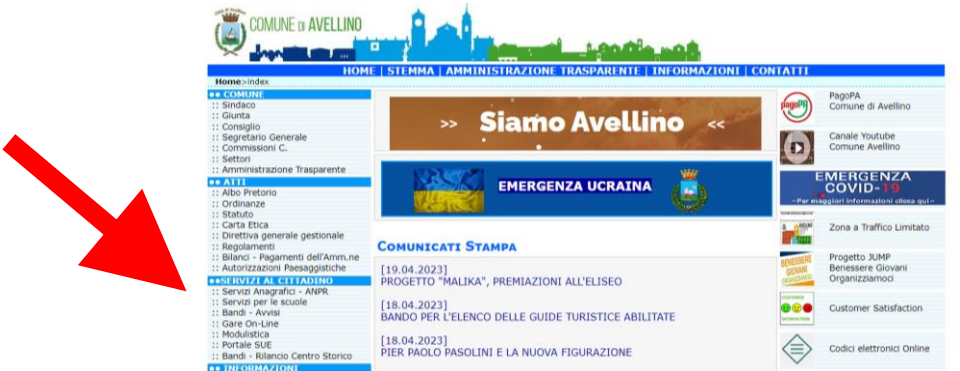

2) CLICCARE la voce dedicata <u>"VOUCHER NIDO"</u>, quindi <u>"DOMANDA ONLINE Voucher Nido a.s. 24/25"</u>.

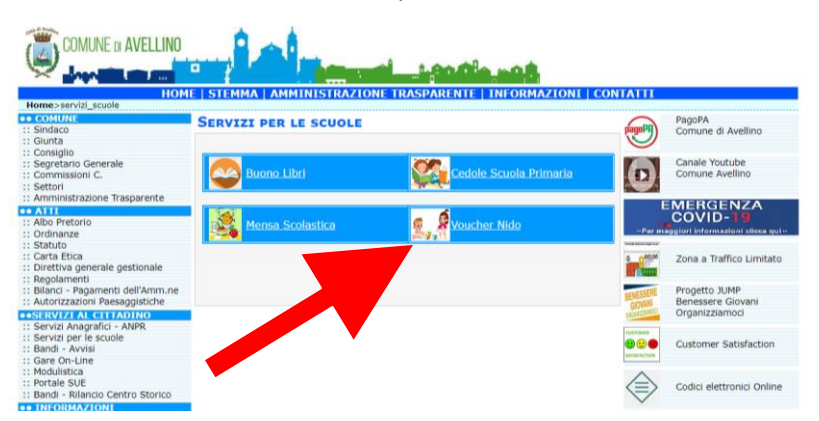

3) Il genitore richiedente, dovrà CLICCARE la voce "ENTRA CON SPID".

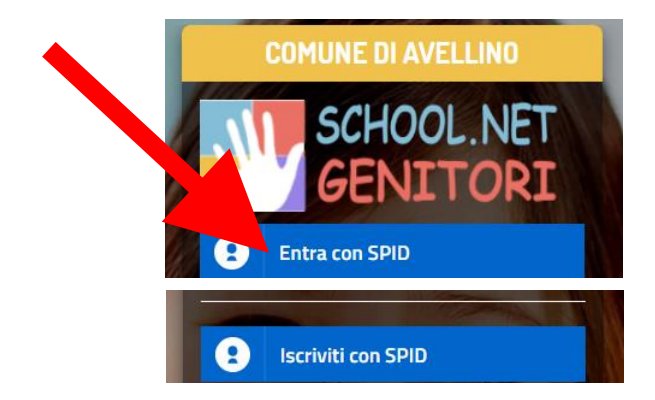

Selezionare il proprio gestore d'identità digitale e inserire i dati richiesti per effettuare l'autenticazione e cliccare su Acconsento.

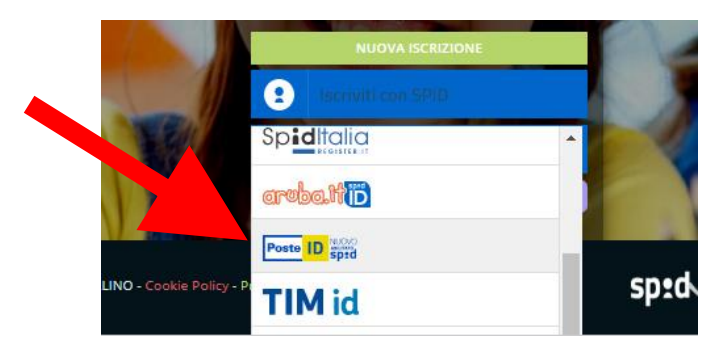

4) A seguito di avvenuta autenticazione tramite Spid o Cie, sarà visibile la sottostante schermata, nella quale <u>INSERIRE</u> il CODICE FISCALE DELL'ALUNNO e <u>CLICCARE</u> "SONO UN RINNOVO"

| <ol> <li>Se sei un nuovo iscritto ed è il<br/>'Sono un nuovo iscritto'.</li> </ol>                                                                                                    | I primo acceso, inserire solamente il Codice Fiscale Alunno e premere il tasto                                                                                          |
|----------------------------------------------------------------------------------------------------|----------------------------------------------------------------------------------------------------|
| A Se devi effettuare un rinnovo.                                                                                                    | premere il tasto 'Sono un Rinnovo'.                                                                                                    |
| Iscrizioni                                                                                                    | Anno Scolastico 202                                                                                                    |
| Codice Fiscale Alunno                                                                                                    |                                                                                                    |
| Comune                                                                                                    | Comune di Avellino                                                                                                    |
| enzionel Inserisci un codice                                                                                                    | fiscale valido.                                                                                                    |
|                                                                                                    |                                                                                                    |
| dall'appy                                                                                                    | nta sezone seve essere essere esseguito sciamente da nuovi acmi, per i Namovi, che<br>zato, bisogna effettuare l'accesso dal portale genitori ed effettuare l'acrizione |
|                                                                                                    | Sono un Rinnovo Sono un nuovo iscritto                                                                                                    |
|                                                                                                    | Sono un Rinnovo Sono un nuovo iscritto                                                                                                    |
| Contraction of the local division of the local division of the loc |                                                                                                    |

5) Il sistema farà accedere al "Portale Genitori", dove occorrerà <u>CLICCARE</u> SU "ANAGRAFICA" e SELEZIONARE tra la voce "RINNOVA ISCRIZIONI".

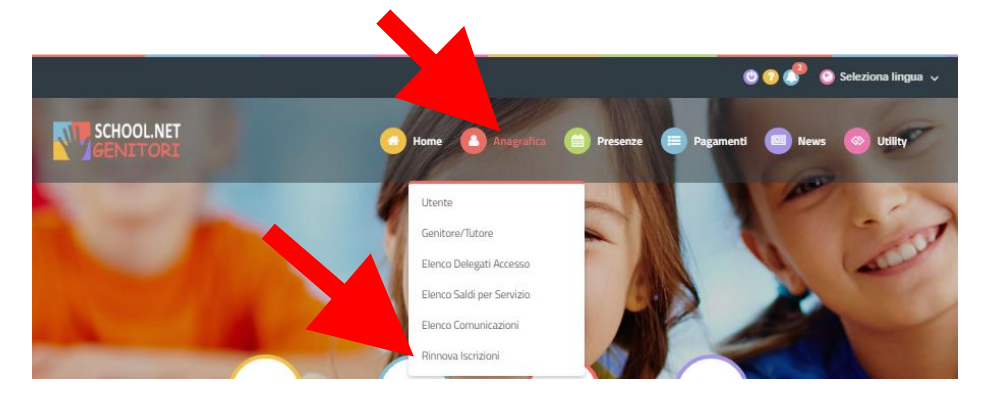

6) Il sistema potrebbe richiedere la "<u>VERIFICA EMAIL</u>" e invierà un CODICE DI RIPRISTINO, che dovrà essere inserito nel riquadro (come indicato nella schermata che segue) <u>CLICCANDO</u> "<u>VERIFICA CODICE</u>"

| Messaggio                                                                                                    | SCHOOL.NET<br>GENITORI                                                                            |
|----------------------------------------------------------------------------------------------------|---------------------------------------------------------------------------------------------------|
| Non hai ance e pricato la tua Email. Per proseguire con il rinnovo dell'iscrizione, si<br>prega di vere e priccando il bottone 'Verifica Email'. | Richiesta inviata con successo                                                                    |
| Verifica Email Chiudi                                                                                                    | Controllare la posta ed inserire il codice di ripristino ricevuto.<br>Inserisci codice ripristino |
|                                                                                                    | VERIFICA CODICE TORNA INDIETRO                                                                    |

- 7) Il sistema renderà visibile il <u>"MODULO ISCRIZIONE" nel quale</u> saranno già visualizzabili i dati dell'alunno e del genitore.
- 8) <u>Selezionare</u> la voce "Voucher Nido 2024/2025"

| ⊠Iscriviti ai servizi  |  |  |
|------------------------|--|--|
|                        |  |  |
| VOUCHER NIDO 2024-2025 |  |  |
|                        |  |  |

#### ATTENZIONE!

PER POTER PROCEDERE <mark>E' OBBLIGATORIO COMPILARE LA SUCCESSIVA SEZIONE "AUTODICHIARAZIONE</mark> ISEE" E ALLEGARE L'ISEE IN CORSO DI VALIDITA'.

9) Nella sezione "AUTODICHIARAZIONE ISEE" inserire, OBBLIGATORIAMENTE, il segno di spunta, compilare i campi richiesti e allegare l'attestazione in corso di validità.

| ඩු Autodichiarazione ISEE                                                                                                    |
|----------------------------------------------------------------------------------------------------|
| E' OBBLIGATORIA LA SPUNTA e l'inserimento del valore ISEE e della scadenza ISEE.<br>Tali indicazioni consentiranno L'ASSEGNAZIONE AD UNA DELLE FASCE DI AGEVOLAZIONE (ISEE da 0 a 13.000,00 euro-bonus di 370,00 euro per 11 mesi / ISEE oltre<br>13.001,00 euro fino a 20.000,00 euro-bonus di 310,00 euro per 11 mesi / ISEE oltre 20.001,00 fino a 40.000,00 euro- bonus di 250,00 euro per 11 mesi)<br>E' OBBLIGATORIO allegare »SISEE in corso di validita' (cliccare su "Scegli file" per selezionare ISEE da allegare e successivamente, cliccare su "Carica file"). |
|                                                                                                    |
| La spunta andrà ad abilitare i campi ISEE. Non abilitando i campi, verranno impostati i valori di default.                                                                                                    |
| ISEE (ad esempio: 1500,95)* Scadenza ISEE* €                                                                                                    |
|                                                                                                    |
| Selezionare i file da allegare al modulo di iscrizione (la dimensione massima per ogni file è di 5MB. I formati accettati sono: PDF, JPG, PNG.)                                                                                                    |
| Scegli file Nessun file selezionato                                                                                                    |
| Dopo aver selezionato il File, premere il bottone 'Carica file' per ultimare l'operazione.                                                                                                    |
| Carica file                                                                                                    |

### 10) ATTENZIONE!

E' <u>OBBLIGATORIO</u> spuntare **"Desidero cambiare il campo scuola"** per AGGIORNARE i dati relativi a scuola e classe, che si frequenteranno nel prossimo anno scolastico.

Quindi LEGGERE e CONTROLLARE la scuola e la classe che si visualizzano:

- spuntare la dicitura "Desidero cambiare il campo scuola"

- <u>inserire</u> nel campo "Scuola" il Nido scelto e "Classe"

| 🗐 Scu             | uola e Classe                                                                                    |                                                                                                    |
|-------------------|--------------------------------------------------------------------------------------------------|----------------------------------------------------------------------------------------------------|
|                   | Desidero cambiare il campo Scuola                                                                |                                                                                                    |
| Scuol             | a*                                                                                               | Classe*                                                                                                    |
| "To               | opo Gigio" di Giovanna Gaeta 🗸 🗸                                                                 | 1 *                                                                                                    |
| "Le<br>"La<br>"Ac | e coccole" di Cella Maria<br>a Bacchetta magica" di Ilaria Scarpa<br>ccademia dei giorni felici" |                                                                                                    |
| "G.<br>"III<br>"M | opera ol don Michele<br>. Cipolletti"<br>bosco magico"<br>Iontesson" di Barbara Soldati          | rati sono resi sotto la mia responsabilità ai sensi degli articoli 46 e 47 del DPR del 28/12/2000, n. 445 e di essere a<br>j del medesimo DPR in caso di rilascio di dichiarazioni mendaci ovvero di formazione od utilizzo di atti falsi; |

11) Nella sezione dedicata alle DICHIARAZIONI è OBBLIGATORIO inserire il segno di spunta

| Ξ                                                                                                    |
|----------------------------------------------------------------------------------------------------|
| Dichiaro di essere consapevole che i dati autodichiarati sono resi sotto la mia responsabilità ai sensi degli articoli 46 e 47 del DPR del 28/12/2000, n. 445 e di essere a conoscenza delle sanzioni penali previste dall'art 76 del medesimo DPR in caso di rilascio di dichiarazioni mendaci ovvero di formazione od utilizzo di atti falsi; |
| Dichiaro che l'alunno ha un'età compresa tra i 3 e 36 mesi                                                                                                    |
| Dichiaro di non essere destinatario di altri interventi a sostegno di servizi socioeducativi per la prima infanzia (bonus Inps-Nidi gratis o altro)                                                                                                    |
| Dichiaro che l'alunno è residente nel comune di Avellino                                                                                                    |

12) Nella successiva sez. "ALLEGATI" è OBBLIGATORIO INSERIRE la "Dichiarazione sostitutiva di certificazione dello stato di famiglia". Tale dichiarazione è SCARICABILE in "Documenti Utili".

| % Allegati                                                                                                    |
|----------------------------------------------------------------------------------------------------|
| E' OBBLIGATORIO scaricare nella sottostante sezione "Documenti Utili" il file "Allegato 1" che contiene il modello di >> Dichiarazione dello stato di<br>famiglia" che va compilato, firmato ed allegato (cliccare su "Scegli file" per selezionare il file da allegare e, successivamente, cliccare su "Carica file") |
| Selezionare i file da allegare al modulo di iscritzione (la dimensione massima per ogni file è di SMB. I formati accettati sono: PDF, JPG, PNG.)                                                                                                    |
| Scegli file Nessun file selezionato                                                                                                    |
| Dopo aver selezionato il File, premere il bottone 'Carica file' per ultimare l'operazione.                                                                                                    |
| Carica file                                                                                                    |

Per scaricare la dichiarazione da allegare portarsi nella sez. "Documenti Utili" e cliccare "Scarica Allegato 1".

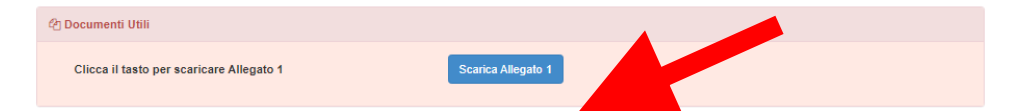

Una volta scaricato il documento, lo stesso va stampato, compilato e firmato. Infine dovrà essere caricato nella precedente sezione "ALLEGATI" cliccando "Scegli file" e quindi "Carica file"

| % Allegati                                                                                                    |
|----------------------------------------------------------------------------------------------------|
| E' OBBLIGATORIO scaricare nella sottostante sezione "Documenti Utili" il file "Allegato 1" che contiene il modello di >> Dichiarazione dello stato di<br>famiglia" che va compilato, firmato ed allegato (cliccare su "Scegli file" per selezionare il file da allegare e, successivamente, cliccare su "Carica file") |
| Selezionare i file da allegare al modulo di iscrizione (la dimensione massima per ogni file è di SMB. I formati accettati sono: PDF, JPG, PNG.)                                                                                                    |
| Scegli file Nessun file selectionato                                                                                                    |
| Dopo aver selezionato il File, premere il bottone 'Carica file' per ultimare l'operazione.                                                                                                    |
| Carica file                                                                                                    |

**13)**Nella sezione **"PRIVACY"** <u>SPUNTARE</u> **l'autorizzazione** al trattamento dei dati personali, visualizzabile su *"Leggi Dettaglio Condizioni"*. Per completare la procedura <u>CLICCARE</u> su **"Vai al riepilogo Iscrizione"**.

| - | Privacy |                                                                                                    |
|---|---------|----------------------------------------------------------------------------------------------------|
|   |         | Autorizzo il trattamento dei miei dati personali ai sensi dell'art. 13 del regolamento (UE) n. 2016/679 e successive modifiche ed integrazioni, Codice in materia di protezione dei dati personali. |
|   | Esci    | Salva Bozza Vai al riepilogo Iscrizione                                                                                                    |

14) Dopo aver controllato la correttezza dei dati inseriti, <u>CLICCARE</u> il tasto verde "Invia Iscrizione".

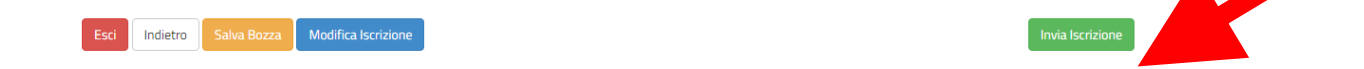

#### **RICORDA:**

Al termine della procedura il sistema invierà una MAIL DI CONFERMA. È IMPORTANTE conservare:

- la "LETTERA CREDENZIALI", contenente il "codice utente", quale riferimento unico e indispensabile per la identificazione della pratica
- la DOMANDA DI ISCRIZIONE AL SERVIZIO

Per qualsiasi informazione è possibile contattare i numeri telefonici e un indirizzo mail dedicati:

- <u>Numero telefonici Comune di Avellino:</u> 0825/200531 200510 dal lunedì al venerdì nei seguenti orari 09:00 12:00 e il martedì e giovedì dalle 15:30 alle 17:00
- <u>Mail dedicata:</u> infoscuola@comune.avellino.it